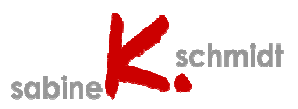

## Kennen Sie das Problem?

Oftmals sieht man, leider auch in Bewerbungsunterlagen, ein eingefügtes Foto, dessen Proportionen völlig verzerrt sind, weil nur die Höhe oder Breite des Fotos verändert wurde.

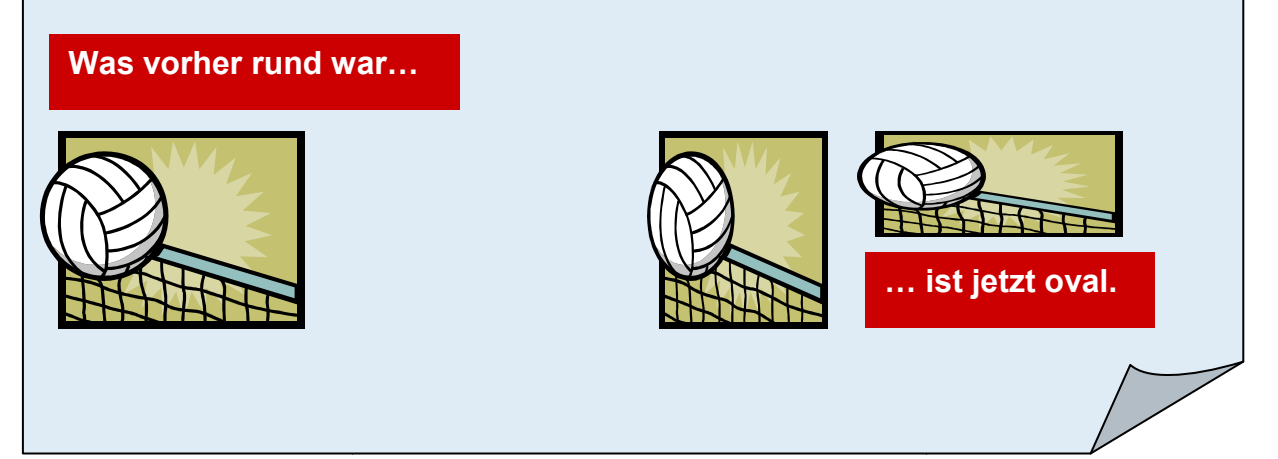

## Größe eingefügter Fotos in Word verändern

Dieses ist ein kostenloses Exemplar meiner Schulungsmaterialien. Es steht sowohl Privatpersonen als auch Trainern und Lehrern zu Unterrichtszwecken kostenfrei zur Verfügung. Werden die Materialien kopiert und an Dritte weitergereicht (ob gedruckt, auf Speichermedien oder in anderer Form), muss sowohl der Copyright-Vermerk als auch der Hinweis auf meine Web-Seite bestehen bleiben. Es ist ausdrücklich untersagt, die Materialien, auch in abgeänderter Form, ohne meine Genehmigung auf Webseiten zur Verfügung zu stellen. Für die Richtigkeit der Inhalte übernehme ich keine Garantie.

## Größe eingefügter Fotos in Word verändern

Word 2007 und 2010

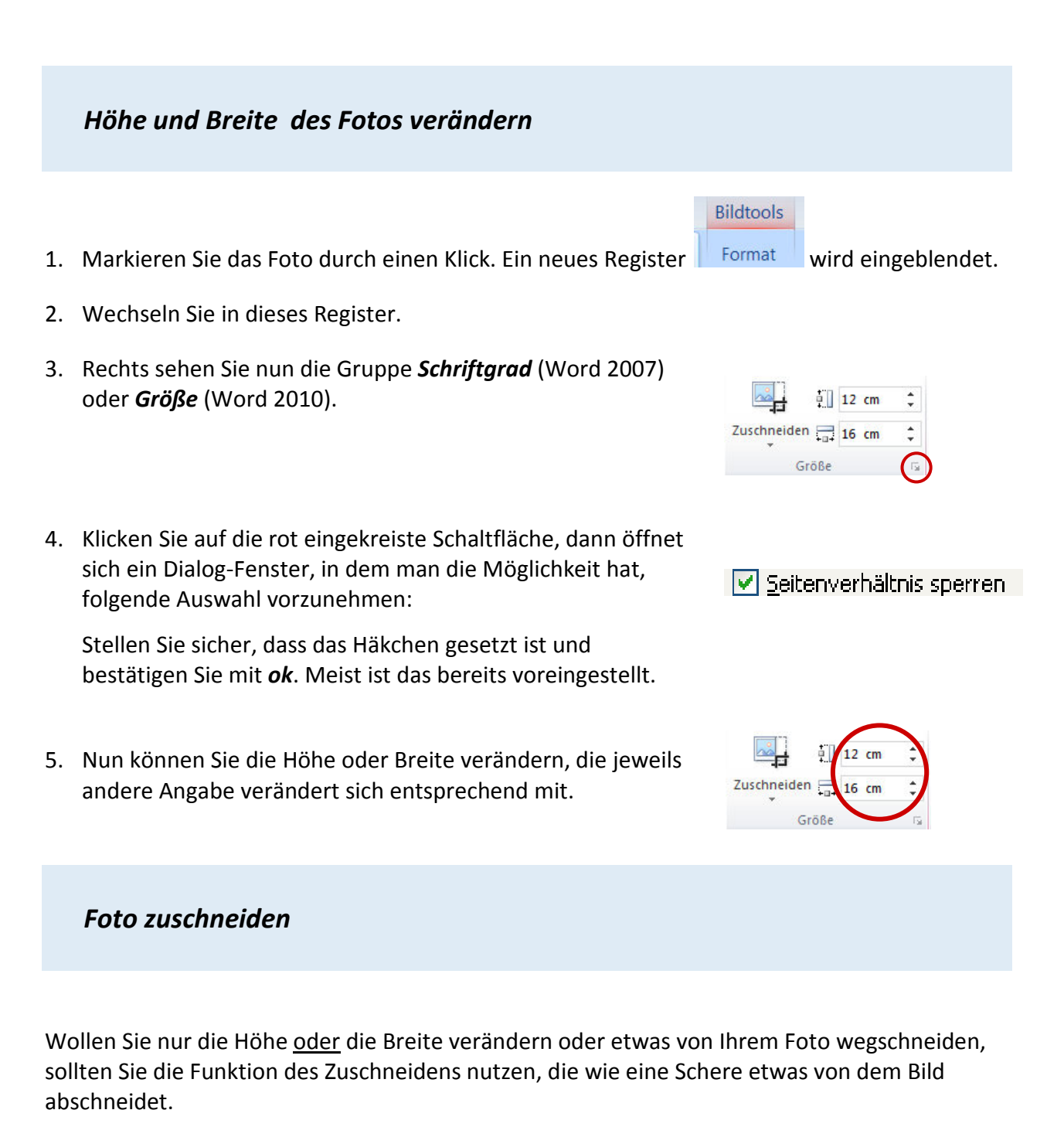

- 1. Klicken Sie auf das rot eingekreiste Symbol.
- Der Mauszeiger verändert sich und Sie können an den Ziehpunkten das Foto verkleinern, indem ein Teil "abgeschnitten" wird.
- 3. Deaktivieren Sie das Zuschneiden durch erneuten Klick auf das Symbol.

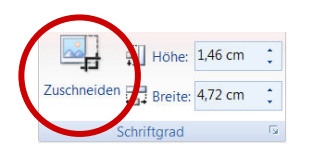